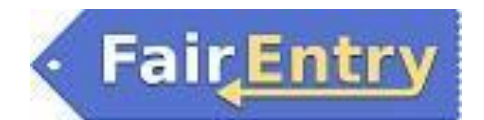

### **Online Entry System Instructions**

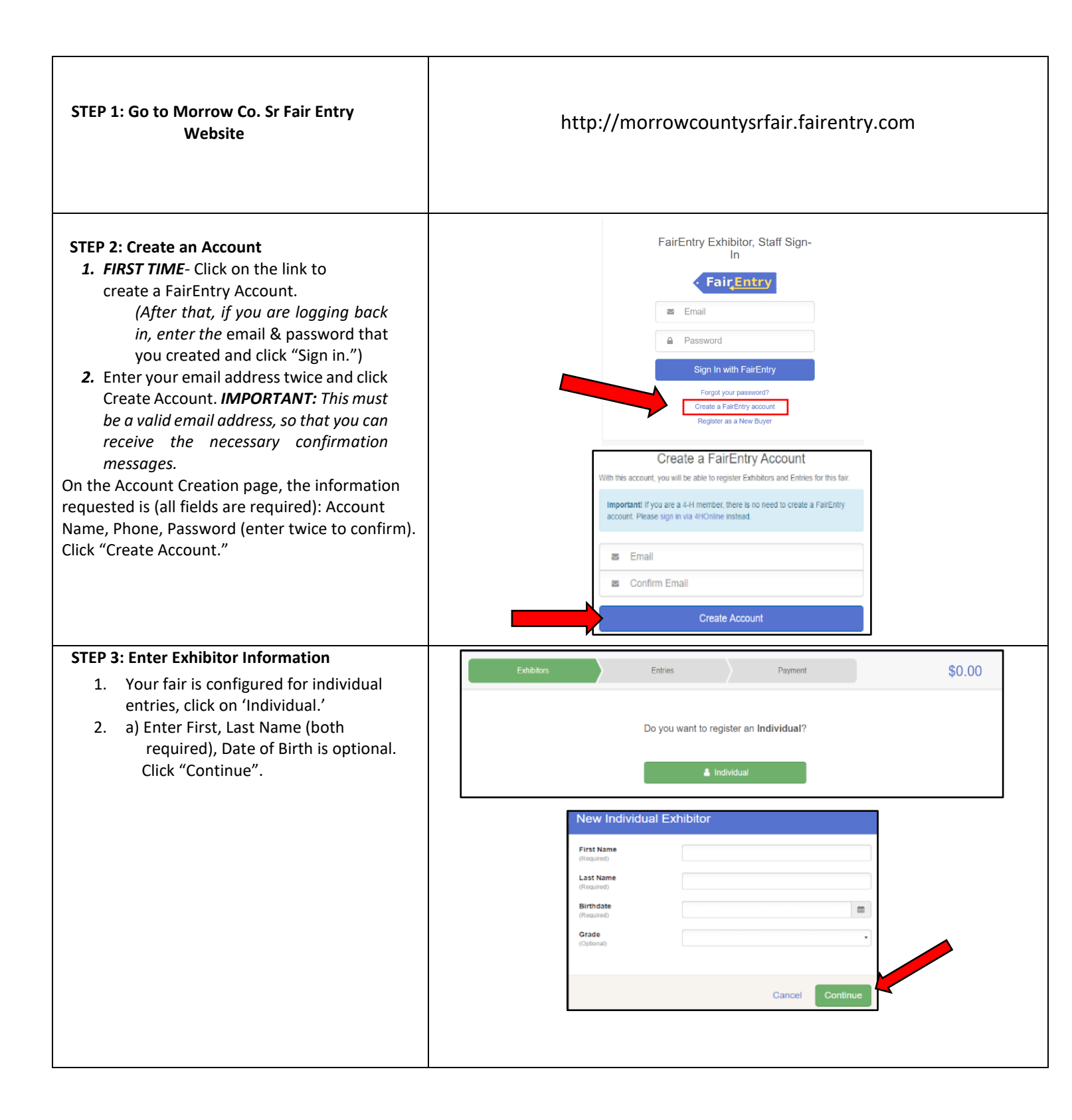

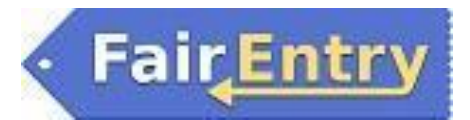

| <ol> <li>b) Enter the information on the<br/>Contact Info screen—the only<br/>required field is the top Home<br/>Phone Number. You can use the<br/>same email address that you used<br/>to create the account, or an<br/>alternate one. Click "Continue"<br/>when you are finished entering<br/>data.</li> <li>Enter your mailing address. All fields,<br/>except Address continued, are<br/>required.</li> </ol>                                                                                                    | Entry, Fair   132023   Personal Details   Contact Info     Octact Info     Mone Ponce Number   (Personal Address   (Optimul)     Format:   Excess-serse of serses   (Optimul)   Format:   Specify source oil phone number (and cell phone provider) if you want to receive SMS Text messages about your FairEntry records.   Cell Phone Number   (Optimul)   Format:   Specify source oil phone number (and cell phone provider) if you want to receive SMS Text messages about your FairEntry records.   Cell Phone Carrier   (Optimul)     Cell Phone Carrier   (Optimul)     Cell Phone Carrier        Charte form is incomplete. Please complete the form.                                                                                                    |
|----------------------------------------------------------------------------------------------------|----------------------------------------------------------------------------------------------------|
| will be used for mailing premium checks.                                                                                                    | Entry, Fair<br>1/13/2023<br>Personal Details Contact Info Address Questions Files Review                                                                                                    |
| Click "Continue"                                                                                                    | Continue   O Delete this Exhibitor     Address     If the exhibitor's address is very important!     If this exhibitor's address is very important!     If this exhibitor's address is very important!   If this exhibitor's address is very important!   If this exhibitor's address is very important!   If this exhibitor's address is very important!   If this exhibitor's address is very important!   If this exhibitor's address is very important!   If this exhibitor's address is very important!   If this exhibitor's address is very important.   If this exhibitor's address is very important.   If this exhibitor's address is very important.   If this exhibitor's address is very important.   If this exhibitor'                                                                    |
| 4. Questions: Please read through this info very carefully                                                                                                    |                                                                                                    |
| <ul> <li>Question 1: Intro – contains<br/>EVERYTHING you need to know</li> <li>Question 2: REQUIRED – you must<br/>make a selection here.</li> <li>Choose the 1<sup>st</sup> bubble if you are a<br/>camper and plan to use the season pass<br/>that comes with your camping spot as<br/>your season (exhibitor) pass to enter in<br/>the fair.</li> <li>Choose the 2<sup>nd</sup> bubble if you are not<br/>camping or you have already used your<br/>camping pass and need to enter another<br/>exhibitor in your home. This will add<br/>the \$30 season pass (exhibitor fee) to<br/>your invoice automatically.</li> </ul> | Image: Contact Info       Address       Questions       Files       General         Council Details       Contact Info       Address       Questions       Files       Review         Council Details       Contact Info       Address       Questions       Files       Review         Council Details       Contact Info       Address       Questions       Files       Review         Council Details       Contact Info       Address       Questions       Files       Review         Council Details       Contact Info       Address       Questions       Files       Review         Council Details       Contact Info       Address       Questions       Files       Review         Council Details       Contact Info       Address       Questions       Files       Review         We are so excited to see the work you have put Into your entries! As you can see, we are trying something new with fair entries this year. Please be patient with us as this is as much of a learning curve for us as it is for you.       Every exhibitor MUST have a season pass to enter in the Sr Fair. If you are a camper, you will get one (1) season pass FREE with your camping spot. That can be used one (1) time for anyone in your home to place entries. If you have a camping spot.       Assesson pass is \$30 and will get you into the Fair all week long. This price is the same and has not changed in years. Passes will NOT be mailed to you. They will be available fo |
| Passes will NOT be mailed to you and will be<br>available to pick up in the office after July 1 <sup>st</sup> .                                                                                                    | 3. IF USING THE FREE CAMPING PASS - WHAT NAME IS THE CAMPING SPOT IN? "NOTE" Entries will not be approved/accepted if you choose the camping option and we can not verify that you have a space.                                                                                                    |

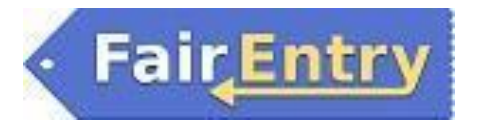

| <ul> <li>Question 3: If you have chosen the<br/>Camping Option in Question #2 then<br/>you must enter your camp site # here in<br/>order for your entries to be approved.<br/>We will not accept your entries if we can<br/>not verify your camp site #.</li> <li>Question 4: If you need the premium<br/>check to come in a different name then<br/>what was registered, please enter that<br/>info here.</li> <li>Click "Continue"</li> </ul> | 4. IMPORTANTII Let us know here if there is a different name that should appear on any premium check that is earned.                                                                                                    |
|----------------------------------------------------------------------------------------------------|----------------------------------------------------------------------------------------------------|
| <ul> <li>5. Review your exhibitor information. If<br/>any information is incorrect, click the<br/>green Edit button in the appropriate<br/>group to change it.</li> <li>When all information is correct, click "Continue<br/>to Entries."</li> </ul>                                                                                                    | Exhibitors     Entries     Review and Approval     \$0.00       Entry, Fair<br>Urt 42012 - 10 years old (4H<br>worl + Grader 8<br>22 minime Monow     Image: Contact Info<br>Address     Image: Contact Info<br>Address     Image: Contact Info<br>Address     Image: Contact Info<br>Review       Image: Contact Info<br>Detecter this Exhibitor     Image: Contact Info<br>Please review the exhibitor registration.     Image: Continue to Entries                                                                                                    |
| NOTE: You can add multiple exhibitors to the<br>same account and submit all the entries<br>together. Each exhibitor will need to pay the<br>\$30 Season Pass/Exhibitor Fee. The camping<br>(FREE) pass can only be used for 1 exhibitor.                                                                                                    | Personal Details Contact Info                                                                                                    |
| STEP 4: Creating Entries<br>Each exhibitor can have multiple entries.<br>One entry must be made for each<br>animal and/or class, etc. FOR<br>EXAMPLE: If an exhibitor is showing 2<br>pygmy goats, two entries into the<br>pygmy goat class must be created.                                                                                                    | Exhibitors       Entries       Review and Approval       \$0,00         Entry, Fair<br>1rl42012-10 years oid (clinet) - 10 years oid (clinet) - 10 years oid (clinet) |
| <ol> <li>Click "Add an Entry" beside the correct<br/>exhibitor (if more than one has been<br/>created).</li> </ol>                                                                                                    | Exhibitions     Entries     Review and Approval     \$0,00       There are 0 entries belonging to 2 exhibitors in this involce.     Everything looks good! <ul> <li>Register another Exhibitor</li> <li>Continue to Invoice Review</li> </ul> <ul> <li>Continue to Invoice Review</li> <li>Continue to Invoice Review</li> <li>Entry, Fair</li> <li>Denties</li> <li>Entry, Little Fair</li> <li>Entry</li> <li>Entry</li> <li>Entries</li> <li>Entries</li> <li>Entry</li> </ul>                                                                                                    |

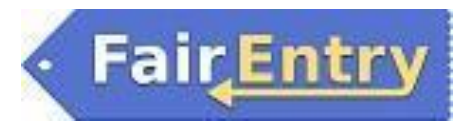

| <br>Click "Select" beside the first                                                                                                    |                                                                                                    |                                |
|----------------------------------------------------------------------------------------------------|----------------------------------------------------------------------------------------------------|--------------------------------|
| department you wish to enter.                                                                                                    | Choose Department and Section                                                                                                    |                                |
|                                                                                                    |                                                                                                    |                                |
|                                                                                                    | Arts & Crafts                                                                                                    | Select                         |
|                                                                                                    | Beef                                                                                                    | Select 📀                       |
|                                                                                                    | Clothing/Home Furnishings                                                                                                    | Select 🕤                       |
|                                                                                                    | Dairy                                                                                                    | Select                         |
|                                                                                                    | Domestic Food                                                                                                    | Select                         |
|                                                                                                    | Draft Horse                                                                                                    | Select 🔿                       |
|                                                                                                    | Farm Products                                                                                                    | Select 🥥                       |
|                                                                                                    | Farm Products-Contests                                                                                                    | Select 🤿                       |
|                                                                                                    | Farm Products-Fruits                                                                                                    | Select 🤿                       |
|                                                                                                    | Farm Products-Vegetables                                                                                                    | Select 🔿                       |
|                                                                                                    | Flowers                                                                                                    | Select 🔿                       |
|                                                                                                    | Goat                                                                                                    | Select 📀                       |
|                                                                                                    | Poultry - Chickens                                                                                                    | Select 📀                       |
|                                                                                                    |                                                                                                    |                                |
| see a list of divisions to select from,<br>and then a list of available classes. <i>Also</i><br><i>notice that there are blue "Change"</i><br><i>links in case you mistakenly select an</i><br><i>incorrect option.</i> | hoose Department and Section         Department         Arts & Crafts         100: Painting-Oil & Acrylic-No Paint by Number         102: Drawings - Any Medium         104: Water Color         106: Other Art Forms                | Change<br>Select •<br>Select • |
|                                                                                                    | 108: Lego Art                                                                                                    | Select                         |
|                                                                                                    | 110: Wood Crafts                                                                                                    | Select 🔿                       |
|                                                                                                    | 112: Children's Art                                                                                                    | Select                         |
|                                                                                                    | 114: Hobbies/Collection                                                                                                    | Select                         |
|                                                                                                    | 116: Color Photography / Amateur photography                                                                                                    | Select                         |
|                                                                                                    | 118: Black & White / Amateur Photography                                                                                                    | Select                         |
|                                                                                                    | 120: Color Photography / Professional photography                                                                                                    | Select                         |
|                                                                                                    |                                                                                                    |                                |
|                                                                                                    | 108: Lego Art<br>110: Wood Crafts<br>112: Children's Art<br>114: Hobbies/Collection<br>116: Color Photography / Amateur photography<br>118: Black & White / Amateur Photography<br>120: Color Photography / Professional photography | Select I                       |

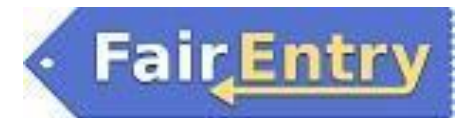

| 4. Select Class                                                                                                    | Chasse Dep                                       | orthogont and Costion                           |        |        |  |
|----------------------------------------------------------------------------------------------------|--------------------------------------------------|-------------------------------------------------|--------|--------|--|
|                                                                                                    |                                                  | artment and Section                             |        |        |  |
|                                                                                                    | Department Arts                                  | & Crafts                                        |        | Change |  |
|                                                                                                    | Section 108:                                     |                                                 |        | Change |  |
|                                                                                                    |                                                  | Eggo Art                                        |        | Change |  |
|                                                                                                    |                                                  |                                                 |        |        |  |
|                                                                                                    |                                                  |                                                 | Cancel | Choose |  |
|                                                                                                    |                                                  |                                                 | _      |        |  |
|                                                                                                    |                                                  |                                                 |        |        |  |
|                                                                                                    | Starting an Entry                                |                                                 |        |        |  |
|                                                                                                    | Department Dairy                                 | attia                                           |        | Change |  |
|                                                                                                    | Select a Class to conti                          | inue                                            |        | Change |  |
|                                                                                                    | 001: Ayrshire Bull Calf                          |                                                 |        | Select |  |
|                                                                                                    | 002: Ayrshire Jr Heifer Ca                       | alf                                             |        | Select |  |
|                                                                                                    | 003: Ayrshire Int Heifer C                       | Calf                                            |        | Select |  |
|                                                                                                    | 004: Ayrshire Senior Heif                        | fer Calf                                        |        | Select |  |
|                                                                                                    | 005: Ayrshire Summer Yr                          | rling Heifer                                    |        | Select |  |
|                                                                                                    | 007: Ayrshire Int Yearling                       | j Heifer                                        |        | Select |  |
|                                                                                                    |                                                  |                                                 |        |        |  |
| <ul> <li>5. POULTRY ONLY – There is an extra step.</li> <li>You must "Add an Animal"</li> <li>Select "Enter A New Animal Record"</li> <li>Choose the only option in the<br/>"Animal Type" drop down</li> </ul> | Entry Animals<br>There is no animal in this slot | O Add an animal<br>Drey Annua<br>Continue O     | 1      |        |  |
|                                                                                                    | Enter a No                                       | visting Animal Record<br>OR<br>ew Animal Record |        |        |  |
|                                                                                                    |                                                  |                                                 |        |        |  |
|                                                                                                    | Adding a New Animal                              |                                                 |        |        |  |
|                                                                                                    | Animal Turc                                      |                                                 |        |        |  |
|                                                                                                    | Animai type                                      | Poultry Standard Polish, Continental, Misc.     |        |        |  |
|                                                                                                    |                                                  | Cancel                                          |        |        |  |
|                                                                                                    |                                                  |                                                 |        |        |  |
|                                                                                                    |                                                  |                                                 |        |        |  |

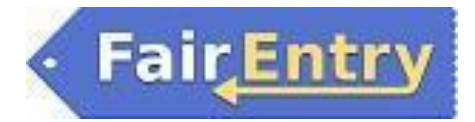

| o Choose Breed                                                                                                    | Adding a New Animal                                                                                                    |
|----------------------------------------------------------------------------------------------------|----------------------------------------------------------------------------------------------------|
| <ul> <li>Enter Tag #, if no tag # is available<br/>enter 1234</li> </ul>                                                                                                    | Animal Type Poultry Standard Polish, Continental, Misc. V                                                                                                    |
|                                                                                                    | Breed * Tag * Band - enter 1234 if none available AOV (not listed) Araucanas/Ameraucanas Black Polish - White Crested Faverolles (any color) Hamburg (any variety) Phoenix Polish - AOV Sumatra Sumatra Sumatra - Black                                                                                                    |
| 6. Review your entries for completeness and<br>accuracy. Notice the Summary and Detail<br>buttons at the top of the list on the right. If<br>there are errors, click on the green Entries<br>section at the top of the page. Click "Continue"<br>when all information is correct.                                                    | Exhibitors       Entries       Payment       \$66,00         Image: Control of the second second seco |
| <ul> <li>7. Payment Method Screen – Please select a form of payment. Pay by card or check.</li> <li>Pay by card – add credit card, follow prompts</li> <li>Pay by check – read instructions carefully, entries made by check will not be approved until your payment is received in the office.</li> <li>Click "Continue"</li> </ul> | Review       3         Instructions to Pay by Check       3         Checks will be accepted but entries will not be approved until the check is received. Checks must be received by August 1, 2023 - no exceptions.       3         Checks can be mailed to:       Morrow Co Fair         PO Box 188       Mt. Gilead, OH 43338         Or dropped off at the Sr Fair office on Thursday 9-4. They can aiso be left in the after hours drop box in front of the office.         Continue       Continue                                                                                                    |

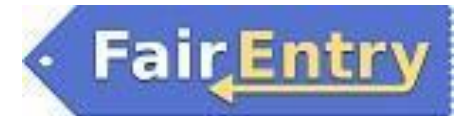

| <ol> <li>Read the information in the "After you<br/>Submit" section and the "Agree to Terms"<br/>(Code of Conduct) and Click "Submit" to<br/>finalize the entries for the exhibitors in this<br/>family. You have to check the box at the very<br/>bottom of the page that says "I agree to<br/>the above statements"</li> <li>After you click Submit, no changes<br/>are possible to these entries.</li> </ol>                                                                                                    | <text><image/><image/><section-header><section-header><image/><section-header><section-header><section-header><section-header><section-header><section-header><section-header><section-header><section-header><section-header><section-header></section-header></section-header></section-header></section-header></section-header></section-header></section-header></section-header></section-header></section-header></section-header></section-header></section-header></text>                 |  |
|----------------------------------------------------------------------------------------------------|----------------------------------------------------------------------------------------------------|--|
| <ol> <li>STEP 5: Confirmation         <ol> <li>You should immediately receive a confirmation email listing the number of exhibitors and number of entries made. Each animal needs an individual entry, unless animals are exhibited as a pen (ex. pen of rabbits).</li> <li>Once the entries have been reviewed and approved by the Secretary, you will receive a second confirmation email with all entry data.</li> <li>Please do not hesitate to call and ask if you have questions as you work through this system.</li> </ol> </li> </ol> | Fieldle fair registration for courties and states<br>Thanks for registering with 2023 Morrow County Sr Fair<br>We received your registration on<br>January 25, 2023 at 9:00:56 AM<br>Invoice #: 130340<br>Exhibitors: 2<br>Entries: 3<br>Total Fees: \$66.00<br>Individual Exhibitor: Fair Entry<br>Entry #1: Goat / Market Goat<br>Individual Exhibitor: Fair Entry<br>Entry #1: Goat / Market Goat<br>Individual Exhibitor: Little Fair Entry<br>Entry #2: Goat / 034: Market Goat / Market Goat |  |